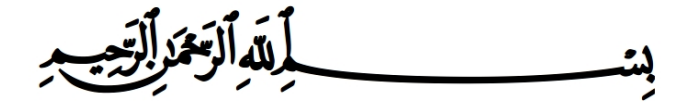

## Administration Réseaux

#### Pr. Abdelhak LAKHOUAJA

Département d'Informatique Faculté des Sciences Université Mohammed Premier Oujda

SMI-S6 Année universitaire : 2017/2018

- Page web du cours : http://lakhouaja.oujda-nlp-team.net/teaching/ bachlor-level/administration-reseaux/
- Page web personnelle : http://lakhouaja.oujda-nlp-team.net/

< 回 > < 回 > < 回 >

Chapitre 1 Introduction

э

・ロト ・ 四ト ・ ヨト ・ ヨト

 ifconfig/ipconfig : pour configurer une interface réseau ou afficher les informations concernant les interfaces réseaux (commandes déjà utilisées en S5).

- ifconfig/ipconfig : pour configurer une interface réseau ou afficher les informations concernant les interfaces réseaux (commandes déjà utilisées en S5).
- route : pour afficher/modifier la table de routage.

- ifconfig/ipconfig : pour configurer une interface réseau ou afficher les informations concernant les interfaces réseaux (commandes déjà utilisées en S5).
- route : pour afficher/modifier la table de routage.
- **ping** : pour tester la connexion entre deux machines.

→ ∃ →

- ifconfig/ipconfig : pour configurer une interface réseau ou afficher les informations concernant les interfaces réseaux (commandes déjà utilisées en S5).
- route : pour afficher/modifier la table de routage.
- ping : pour tester la connexion entre deux machines.
- host : c'est un utilitaire simple de conversion de noms DNS en adresse IP (et vice versa) :

#### Exemple :

```
alkhalil: $ host www.ump.ma
www.ump.ma has address 196.200.156.5
```

< 回 > < 回 > < 回 >

 nslookup : disponible sous Linux et sous Windows, comme la commande host, cette commande permet d'afficher l'adresse IP d'un nom DNS.

```
Exemple :
```

```
alkhalil:~$ nslookup www.ump.ma
Server: 127.0.1.1
Address: 127.0.1.1#53
```

Non-authoritative answer: Name: www.ump.ma Address: 196.200.156.5

A (10) A (10) A (10)

 nslookup : disponible sous Linux et sous Windows, comme la commande host, cette commande permet d'afficher l'adresse IP d'un nom DNS.

```
Exemple :
```

```
alkhalil:~$ nslookup www.ump.ma
Server: 127.0.1.1
Address: 127.0.1.1#53
```

Non-authoritative answer: Name: www.ump.ma Address: 196.200.156.5

#### netstat

tcpdump/wireshark

A (10) A (10) A (10)

#### netstat -s | -a | -r | -n

Netstat fournit des statistiques sur les :

- paquets émis ou reçus
- erreurs
- collisions
- protocoles utilisés

< ロ > < 同 > < 回 > < 回 >

• le nom et l'état des interfaces du système netstat -i

э

- le nom et l'état des interfaces du système netstat -i
- le contenu de la table de routage

netstat -r | n

э

- le nom et l'état des interfaces du système netstat -i
- le contenu de la table de routage

netstat -r | n

#### • ainsi que l'état de tous les sockets netstat -a

< 口 > < 同 > < 回 > < 回 > < □ > < □ >

Wireshark<sup>1</sup> est un outil d'analyse des réseaux qui permet de capturer et d'analyser les paquets qui circulent sur le réseau. Il peut être utilisé pour capturer les paquets qui circulent sur une interface ou pour visualiser le contenu d'un fichier qui des paquets capturés par un autre utilitaire tel que **tcpdump**. Il est multi-plateforme, il fonctionne sous Linux, Windows, MacOS, ...

<sup>1.</sup> Site officiel: https://www.wireshark.org/ <=> <=> <=> > <=> > <

|                                                                                                    | exam_capture [Wireshark 1.10.6 (v1.10.6 from master-1.10)] _ 🗌 📉            |                           |                                            |               |           |         |             |            |
|----------------------------------------------------------------------------------------------------|-----------------------------------------------------------------------------|---------------------------|--------------------------------------------|---------------|-----------|---------|-------------|------------|
| File E                                                                                                    | File Edit View Go Capture Analyze Statistics Telephony Tools Internals Help |                           |                                            |               |           |         |             |            |
| 0                                                                                                    | • 🖌 🗖                                                                       | 🧕 🖿 🗎 🗙 G                 | <b>Q</b> ⊕ ⊘ ⊗ ⊼ ⊻                         |               | ¢ D       | 1       | M 🗹 ங       | 149        |
| Filter                                                                                                    |                                                                             |                           | ▼ Expression 0                             | lear Apply En | registrer |         |             |            |
| No.                                                                                                    | Time                                                                        | Source                    | Destination                                | Protocol      | Length    | Info    |             | n          |
| 1                                                                                                    | 0.000000                                                                    | 6e:5f:98:37:0c:07         | 2e:18:cc:d4:8c:e7                          | ARP           | 42        | Who has | 192.168.1.  | 2? Tell :  |
| 2                                                                                                    | 0.000051                                                                    | 2e:18:cc:d4:8c:e7         | 6e:5f:98:37:0c:07                          | ARP           | 42        | 192.168 | .1.2 is at  | 2e:18:cc:  |
| 3                                                                                                    | 3.858131                                                                    | 192.168.1.2               | 192.168.1.1                                | тср           | 74        | 54490 > | http [SYN]  | Seq=0 Wi   |
| 4                                                                                                    | 3.858191                                                                    | 192.168.1.1               | 192.168.1.2                                | тср           | 74        | http >  | 54490 [SYN, | ACK] Seq:  |
| 5                                                                                                    | 3.858279                                                                    | 192.168.1.2               | 192.168.1.1                                | тср           | 66        | 54490 > | http [ACK]  | Seq=1 Acl  |
| 6                                                                                                    | 3.858509                                                                    | 192.168.1.2               | 192.168.1.1                                | HTTP          | 160       | GET /xa | b HTTP/1.0  | [Packet s: |
| <pre>&gt; Frame 7: 66 bytes on wire (528 bits), 66 bytes captured (528 bits)<br/>&gt; Ethernet II, Src: 6e:5f:98:37:0c:07 (6e:5f:98:37:0c:07), Dst: 2e:18:cc:d4:8c:e7 (2e:18:cc:d4:8c:e7)<br/>&gt; Internet Protocol Version 4, Src: 192.168.1.1 (192.168.1.1), Dst: 192.168.1.2 (192.168.1.2)<br/>&gt; Transmission Control Protocol, Src Port: http (80), Dst Port: 54490 (54490), Seq: 1, Ack: 95, Len: 0</pre> |                                                                             |                           |                                            |               |           |         |             |            |
|                                                                                                    |                                                                             |                           |                                            |               |           |         |             |            |
| 0000                                                                                                    | 2e 18 cc                                                                    | 04 8C e/ 6e 5t 98         | 37 UC U7 U8 00 45 00                       | n_            | ./E.      |         |             |            |
| 0010                                                                                                    | 00 34 60                                                                    | 50 d4 do 98 60 d1         | 40 08 60 f0 4f 80 10                       | .4.0@.@.      |           |         |             | U          |
| 0020                                                                                                    | 01 02 00<br>0b 50 b3                                                        |                           | 0 50 00 10 41 00 10<br>0 00 08 36 b4 00 08 | Fj            | 0         |         |             | _          |
| ⊖ 💅                                                                                                    | File: "/home/la                                                             | khouaja/SMI_S5/TP2/ Packe | ts: 22 · Display Profile: Defau            | lt            |           |         |             |            |

<ロト < 回 > < 回 > < 回 > .

Les colonnes se présentent comme suit :

- No. : représente le numéro du paquet ;
- Time : représente le temps de capture du paquet ;
- Source : représente l'adresse IP ou MAC de la source ;
- Destination : représente l'adresse IP ou MAC destination ;
  - Protocol : représente le type du protocole capturé ;
    - Length : représente la taille du paquet (en octets) ;
      - Info : représente une brève information concernant le paquet.

sous Linux, comme pour la commande **tcpdumd**, **wireshark** ne peut pas être utilisé pour capturé des données en mode simple utilisateur. Pour capturer des données il faut passer en mode administrateur.

## Description de l'interface

L'interface est découpé en trois zones :

#### supérieure : contient l'ensemble des paquets capturés

| No. | Time     | Source            | Destination       | Protocol | Length | Info                         |
|-----|----------|-------------------|-------------------|----------|--------|------------------------------|
| 1   | 0.000000 | 6e:5f:98:37:0c:07 | 2e:18:cc:d4:8c:e7 | ARP      | 42     | Who has 192.168.1.2? Tell    |
| 2   | 0.000051 | 2e:18:cc:d4:8c:e7 | 6e:5f:98:37:0c:07 | ARP      | 42     | 192.168.1.2 is at 2e:18:cc:  |
| 3   | 3.858131 | 192.168.1.2       | 192.168.1.1       | TCP      | 74     | 54490 > http [SYN] Seq=0 Wii |
| 4   | 3.858191 | 192.168.1.1       | 192.168.1.2       | TCP      | 74     | http > 54490 [SYN, ACK] Seq  |
| 5   | 3.858279 | 192.168.1.2       | 192.168.1.1       | TCP      | 66     | 54490 > http [ACK] Seq=1 Acl |
| 6   | 3.858509 | 192.168.1.2       | 192.168.1.1       | HTTP     | 160    | GET /xab HTTP/1.0 [Packet s: |

## Description de l'interface

L'interface est découpé en trois zones :

supérieure : contient l'ensemble des paquets capturés

| No. | Time     | Source            | Destination       | Protocol | Length | Info                         |
|-----|----------|-------------------|-------------------|----------|--------|------------------------------|
| ]   | 0.000000 | 6e:5f:98:37:0c:07 | 2e:18:cc:d4:8c:e7 | ARP      | 42     | Who has 192.168.1.2? Tell    |
| 2   | 0.000051 | 2e:18:cc:d4:8c:e7 | 6e:5f:98:37:0c:07 | ARP      | 42     | 192.168.1.2 is at 2e:18:cc:  |
| 3   | 3.858131 | 192.168.1.2       | 192.168.1.1       | TCP      | 74     | 54490 > http [SYN] Seq=0 Wii |
| 4   | 3.858191 | 192.168.1.1       | 192.168.1.2       | TCP      | 74     | http > 54490 [SYN, ACK] Seq: |
| 5   | 3.858279 | 192.168.1.2       | 192.168.1.1       | TCP      | 66     | 54490 > http [ACK] Seq=1 Acl |
| e   | 3.858509 | 192.168.1.2       | 192.168.1.1       | HTTP     | 160    | GET /xab HTTP/1.0 [Packet s: |

2 centrale : affiche les détails d'un paquet sélectionné sous forme de couches

Frame 7: 66 bytes on wire (528 bits), 66 bytes captured (528 bits)
 Ethernet II, Src: 6e:5f:98:37:0c:07 (6e:5f:98:37:0c:07), Dst: 2e:18:cc:d4:8c:e7 (2e:18:cc:d4:8c:e7)
 Internet Protocol Version 4, Src: 192.168.1.1 (192.168.1.1), Dst: 192.168.1.2 (192.168.1.2)
 Transmission Control Protocol, Src Port: http (80), Dst Port: 54490 (54490), Seq: 1, Ack: 95, Len: 0

< ロ > < 同 > < 回 > < 回 >

## Description de l'interface

L'interface est découpé en trois zones :

supérieure : contient l'ensemble des paquets capturés

| No. | Time     | Source            | Destination       | Protocol | Length | Info                         |
|-----|----------|-------------------|-------------------|----------|--------|------------------------------|
| 1   | 0.000000 | 6e:5f:98:37:0c:07 | 2e:18:cc:d4:8c:e7 | ARP      | 42     | Who has 192.168.1.2? Tell    |
| 2   | 0.000051 | 2e:18:cc:d4:8c:e7 | 6e:5f:98:37:0c:07 | ARP      | 42     | 192.168.1.2 is at 2e:18:cc:  |
| З   | 3.858131 | 192.168.1.2       | 192.168.1.1       | TCP      | 74     | 54490 > http [SYN] Seq=0 Wii |
| 4   | 3.858191 | 192.168.1.1       | 192.168.1.2       | TCP      | 74     | http > 54490 [SYN, ACK] Seq: |
| 5   | 3.858279 | 192.168.1.2       | 192.168.1.1       | TCP      | 66     | 54490 > http [ACK] Seq=1 Acl |
| 6   | 3.858509 | 192.168.1.2       | 192.168.1.1       | HTTP     | 160    | GET /xab HTTP/1.0 [Packet s: |

2 centrale : affiche les détails d'un paquet sélectionné sous forme de couches

Frame 7: 66 bytes on wire (528 bits), 66 bytes captured (528 bits) > Ethernet II, Src: 6e:5f:98:37:0e:07 (6e:5f:98:37:0e:07), Dst: 2e:18:cc:d4:8c:e7 (2e:18:cc:d4:8c:e7) > Internet Protocol Version 4, Src: 192.168.1.1 (192.168.1.1), Dst: 192.168.1.2 (192.168.1.2) > Transmission Control Protocol, Src Port: http (80), Dst Port: 54490 (54490), Seq: 1, Ack: 95, Len: 0

Zone inférieure : présente le paquet sous format octale et ASCII

 0000
 2e
 18
 cc
 d4
 8c
 e7
 6e
 f98
 37
 0c
 07
 08
 00
 45
 00
 .....n\_
 .7....E.

 0010
 00
 34
 e6
 64
 40
 06
 d1
 b1
 c0
 a8
 01
 10
 c0
 a8
 .101
 c0
 a8
 .101
 c0
 a8
 .101
 c0
 a8
 .101
 c0
 a8
 .101
 c0
 a8
 .101
 c0
 a8
 .101
 c0
 a8
 .101
 c0
 a8
 .101
 c0
 a8
 .101
 c0
 a8
 .101
 c0
 a8
 .101
 c0
 a8
 .101
 c0
 a8
 .101
 c0
 a8
 c0
 a8
 c0
 a8
 c0
 a8
 c0
 a8
 c0
 a8
 c0
 a8
 c0
 a8
 c0
 a8
 c0
 a8
 c0
 a8
 c0
 a8
 c0

4 D b 4 A

A B b 4 B b

Il est possible de ne pas afficher tous les paquets en les filtrant. Par exemple, on peut afficher juste les paquets **http**, en tapant **http** dans la zone **Filter :**. Il est possible aussi d'utiliser des expressions.

| Filtre/expression | Signification                      |
|-------------------|------------------------------------|
| tcp               | afficher seulement les paquets TCP |

| Filtre/expression   | Signification                                             |  |  |
|---------------------|-----------------------------------------------------------|--|--|
| tcp                 | afficher seulement les paquets TCP                        |  |  |
| ip.src==192.168.1.2 | afficher seulement les paquets qui sortent de 192.168.1.2 |  |  |

| Filtre/expression           | Signification                      |
|-----------------------------|------------------------------------|
| tcp                         | afficher seulement les paquets TCP |
| ip.src==192.168.1.2         | afficher seulement les paquets qui |
|                             | sortent de 192.168.1.2             |
| ip.dst==192.168.1.1 && http | afficher les paquets HTTP qui      |
|                             | partent vers 192.168.1.1           |

| Filtre/expression           | Signification                        |
|-----------------------------|--------------------------------------|
| tcp                         | afficher seulement les paquets TCP   |
| ip.src==192.168.1.2         | afficher seulement les paquets qui   |
|                             | sortent de 192.168.1.2               |
| ip.dst==192.168.1.1 && http | afficher les paquets HTTP qui        |
|                             | partent vers 192.168.1.1             |
| ip && !udp                  | afficher les paquets IP mais n'affi- |
|                             | cher pas les paquets UDP             |

# Chapitre 2 Serveurs web

э

# Protocole HTTP : (HyperText Transfer Protocol)

- Le protocole HTTP est le protocole de transport de données le plus utilisé sur Internet depuis 1990.
- La version 0.9 était uniquement destinée à transférer des données sur Internet (en particulier des pages Web écrites en HTML.
- La version 1.0 du protocole (la plus utilisée) permet désormais de transférer des messages avec des en-têtes décrivant le contenu du message.
- Le but du protocole HTTP est de permettre un transfert des fichiers entre un navigateur (le client) et un serveur Web.

HTTP est devenu le protocole de communication de l'Internet. II :

- est disponible sur toutes les plates-formes ;
- est simple. Ne requière que peu de support pour fonctionner correctement;
- offre un niveau de sécurité simple et efficace ;
- est utilisable à travers des pare-feu.

HTTP fonctionne selon le schéma classique client/serveur :

- connexion du client vers le serveur;
- demande d'une information via une méthode ;
- renvoi de l'information ou une erreur ;
- déconnexion.

< ∃ ►

- 1xx : Information
- 2xx : Succès (par exemple : 200 ok).
- 3xx : Redirection.
- 4xx : Erreurs (par exemple : 404 Not Found).
- 5xx : Erreurs venant du serveur HTTP (par exemple : 501 Not Implemented).

On verra en TP plus de codes de retours.

Les méthodes HTTP sont les suivantes :

- GET : demande de la ressource située à l'URL spécifiée ;
- HEAD : demande de l'en-tête de la ressource située à l'URL spécifiée ;
- POST : envoi de données au programme situé à l'URL spécifiée ;
  - PUT : envoi de données à l'URL spécifiée ;
- DELETE : suppression de la ressource située à l'URL spécifiée.

# **Requête HTTP**

Une requête HTTP est un ensemble de lignes envoyé au serveur par le navigateur. Elle comprend :

- une ligne de requête précise la méthode qui doit être appliquée, et la version du protocole utilisée. La ligne comprend trois éléments séparés par un espace :
  - la méthode ;
  - ľURL;
  - la version du protocole utilisé par le client (généralement HTTP/1.0);

Exemple : GET / HTTP/1.0

< ロ > < 同 > < 回 > < 回 >

# Requête HTTP

Une requête HTTP est un ensemble de lignes envoyé au serveur par le navigateur. Elle comprend :

- une ligne de requête précise la méthode qui doit être appliquée, et la version du protocole utilisée. La ligne comprend trois éléments séparés par un espace :
  - la méthode ;
  - ľURL;
  - la version du protocole utilisé par le client (généralement HTTP/1.0);

Exemple :

GET / HTTP/1.0

 les champs d'en-tête de la requête : il s'agit d'un ensemble de lignes facultatives permettant de donner des informations supplémentaires sur la requête et/ou le client (Navigateur, système d'exploitation, ...).

# Réponse HTTP

Une réponse HTTP est un ensemble de lignes envoyées au navigateur par le serveur. Elle comprend :

- Une ligne de statut : c'est une ligne précisant la version du protocole utilisé et l'état du traitement de la requête à l'aide d'un code et d'un texte explicatif. La ligne comprend trois éléments devant être séparés par un espace :
  - La version du protocole utilisé
  - Le code de statut
  - La signification du code

< 回 > < 三 > < 三 >

# Réponse HTTP

Une réponse HTTP est un ensemble de lignes envoyées au navigateur par le serveur. Elle comprend :

- Une ligne de statut : c'est une ligne précisant la version du protocole utilisé et l'état du traitement de la requête à l'aide d'un code et d'un texte explicatif. La ligne comprend trois éléments devant être séparés par un espace :
  - La version du protocole utilisé
  - Le code de statut
  - La signification du code
- Les champs d'en-tête de la réponse : il s'agit d'un ensemble de lignes facultatives permettant de donner des informations supplémentaires sur la réponse et/ou le serveur. Chacune de ces lignes est composée d'un nom qualifiant le type d'en-tête, suivi de deux points ( :) et de la valeur de l'en-tête

# Réponse HTTP

Une réponse HTTP est un ensemble de lignes envoyées au navigateur par le serveur. Elle comprend :

- Une ligne de statut : c'est une ligne précisant la version du protocole utilisé et l'état du traitement de la requête à l'aide d'un code et d'un texte explicatif. La ligne comprend trois éléments devant être séparés par un espace :
  - La version du protocole utilisé
  - Le code de statut
  - La signification du code
- Les champs d'en-tête de la réponse : il s'agit d'un ensemble de lignes facultatives permettant de donner des informations supplémentaires sur la réponse et/ou le serveur. Chacune de ces lignes est composée d'un nom qualifiant le type d'en-tête, suivi de deux points ( :) et de la valeur de l'en-tête
- Le corps de la réponse : il contient le document demandé
Principaux serveurs :

- Apache
- Microsoft : Internet Information Server (IIS)
- nginx
- gws (Google Web Server)

A (10) A (10) A (10)

### Serveurs Web en ligne 2018

D'après Netcraft<sup>2</sup>, le serveur apache est le deuxième parmi les serveurs web les plus utilisés.

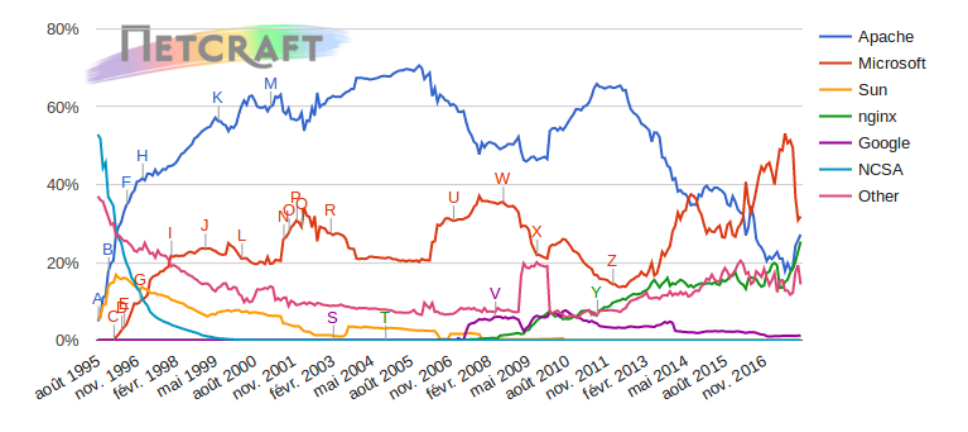

#### http://survey.netcraft.com

▲□▶▲圖▶▲≣▶▲≣▶ ≣ のQの

Admin Réseaux

Le tableau suivant, montre la part du marché des principaux fournisseurs des serveurs web (selon netcraft).

| Développement | 12/2017     | pourcentage | 01/2018     | pourcentage | Changement |
|---------------|-------------|-------------|-------------|-------------|------------|
| Microsoft     | 536 million | 30,89%      | 575 million | 31,85%      | 0.96       |
| Apache        | 446 million | 25,74%      | 491 million | 27,21%      | 1.47       |
| nginx         | 396 million | 22,83%      | 458 million | 25,39%      | 2.56       |
| Google        | 21 million  | 1,23%       | 22 million  | 1,20%       | -0.03      |

< ロ > < 同 > < 回 > < 回 >

# Serveur web apache

< 口 > < 同 > < 回 > < 回 > < □ > < □ >

- Comme on l'a vu, apache<sup>3</sup> est parmi les serveurs web les plus populaires. Il est robuste et extensible. Il est distribué sous une licence "Open source" (Licence Apache).
- Il est disponible sur plusieurs plateformes (Linux, windows, ... )

3. Site officiel : http://httpd.apache.org/

Une installation minimale peut être faite en ligne de commande de la façon suivante :

```
#sudo apt-get install apache2
```

< 口 > < 同 > < 回 > < 回 > < □ > < □ >

#### Pour vérifier l'installation, il suffit d'utiliser un navigateur web.

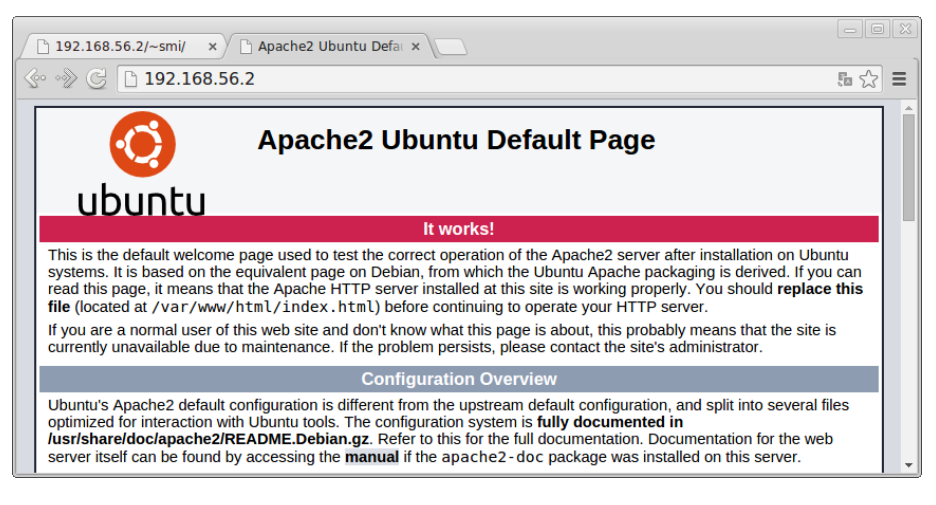

・ロト ・ 日 ・ ・ 日 ・ ・ 日 ・

apache2.conf : fichier de configuration principale.

< ロ > < 同 > < 回 > < 回 >

apache2.conf : fichier de configuration principale.

envars : contient les variables d'environnement propres à apache.

. . . . . . . .

apache2.conf : fichier de configuration principale.
 envars : contient les variables d'environnement propres à apache.
 conf-available/ : contient des fichiers de configuration additionnels disponibles.

A B F A B F

apache2.conf : fichier de configuration principale.

envars : contient les variables d'environnement propres à apache. conf-available/ : contient des fichiers de configuration additionnels disponibles.

conf-enabled/: contient des fichiers de configuration activés. Il sont utilisés dans apache2.conf par la ligne : IncludeOptional conf-enabled/\*.conf

< 口 > < 同 > < 回 > < 回 > < □ > < □ >

apache2.conf : fichier de configuration principale.

envars : contient les variables d'environnement propres à apache. conf-available/ : contient des fichiers de configuration additionnels disponibles.

conf-enabled/: contient des fichiers de configuration activés. Il sont utilisés dans apache2.conf par la ligne : IncludeOptional conf-enabled/\*.conf

ports.conf : directives de configuration pour les ports et les adresses IP d'écoutes.

・ロト ・ 四ト ・ ヨト ・ ヨト …

< 回 > < 三 > < 三 >

mods-enabled/ : pour utiliser un module (activer), il faut mettre un lien symbolique vers le fichier .load (et .conf, s'il existe) du module associé dans le dossier mods-available.

A D A D A D A

mods-enabled/ : pour utiliser un module (activer), il faut mettre un lien symbolique vers le fichier .load (et .conf, s'il existe) du module associé dans le dossier mods-available.

sites-available/ : même chose que **mods-available**/, mais cette fois pour les sites virtuels. Ce n'est pas obligé d'avoir le même nom pour le site et le fichier.

mods-enabled/ : pour utiliser un module (activer), il faut mettre un lien symbolique vers le fichier .load (et .conf, s'il existe) du module associé dans le dossier mods-available.

sites-available/: même chose que **mods-available**/, mais cette fois pour les sites virtuels. Ce n'est pas obligé d'avoir le même nom pour le site et le fichier.

sites-enabled/: même chose que mods-enabled/.

通り イヨト イヨト

# Fichiers et répertoires de configuration

 magic : instructions pour déterminer le type MIME d'un fichier (Multipurpose Internet Mail Extensions - Extensions Multi-usages de la Messagerie par Internet). Par exemple text/html et image/gif.

# Par défaut, un seul serveur est disponible (le serveur par défaut). Il est disponible dans **apache2.conf** par la ligne :

IncludeOptional sites-enabled/\*.conf

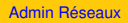

< ロ > < 同 > < 回 > < 回 >

Les commandes **a2enmod** et **a2dismod** sont disponibles pour activer ou désactiver un module.

< ロ > < 同 > < 回 > < 回 >

Pour permettre aux utilisateurs d'avoir leurs propres pages web disponibles via un lien de type :

http://NomSite/~utilisateur
http://localhost/~smi

On tape la commande

#a2enmod userdir

Il faut ensuite redémarrer apache en tapant la commande :

#service apache2 restart

A (10) A (10) A (10)

# Exemple d'une page personnelle :

Dans le répertoire personnelle de l'utilisateur **smi**, il faut créer le répertoire **public\_html** avec les droits **-rwxr-xr-x** et mettre dedans le fichier **index.html**, avec les droits **-rwxr-r-r**.

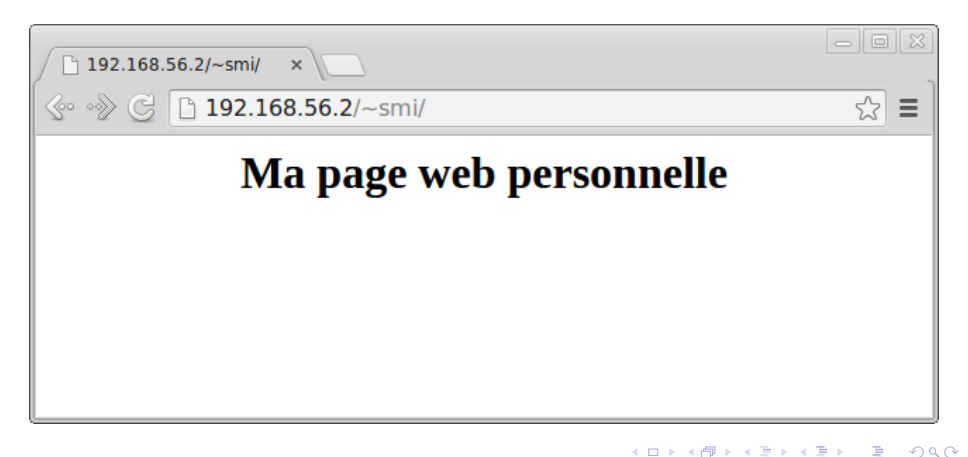

Les commandes **a2ensite** et **a2dissite** sont disponibles pour activer ou désactiver un site. On verra leurs utilisation dans les sections suivantes.

( ) < ( ) < ( )

Avant de commencer la configuration, il faut faire une sauvegarde des fichiers que vous voulez modifier. Par exemple :

#cp apache2.conf apache2.conf.save

- Port à écouter (ports.conf) : Listen 80
- Emplacement par défaut des pages html : /var/www/html mettre les fichiers concernant le site web dans ce répertoire.
- Pages par défaut (mods-enabled/dir.conf):
   DirectoryIndex index.html index.cgi index.pl index.php index.xhtml index.htm

< 口 > < 同 > < 回 > < 回 > < □ > < □ >

Apache permet de gérer plusieurs sites web. Chaque site est appelé serveur virtuel et possède sa propre configuration.

Il y a deux types de serveurs virtuels :

< ロ > < 同 > < 回 > < 回 >

Apache permet de gérer plusieurs sites web. Chaque site est appelé serveur virtuel et possède sa propre configuration.

Il y a deux types de serveurs virtuels :

Serveurs par nom ; les mêmes sites utilisent la même adresse IP. Par exemple :

| IP           | Nom        |
|--------------|------------|
| 192.168.56.2 | smi.ump.ma |
| 192.168.56.2 | sma.ump.ma |

< 回 > < 三 > < 三 >

Apache permet de gérer plusieurs sites web. Chaque site est appelé serveur virtuel et possède sa propre configuration.

Il y a deux types de serveurs virtuels :

Serveurs par nom ; les mêmes sites utilisent la même adresse IP. Par exemple :

| IP           | Nom        |
|--------------|------------|
| 192.168.56.2 | smi.ump.ma |
| 192.168.56.2 | sma.ump.ma |

Serveurs par adresse IP ; chaque site utilise sa propre adresse IP. Par exemple :

| IP            | Nom        |
|---------------|------------|
| 192.168.56.2  | smi.ump.ma |
| 192.168.56.10 | sma.ump.ma |

< 回 > < 三 > < 三 >

Dans cette exemple, nous allons configurer deux sites virtuels, le premier **smi.ump.ma** et le deuxième **sma.ump.ma**. Les deux sites utilisent la même adresse IP **192.168.56.2**.

Il faut déclarer les deux noms dans le fichier /etc/hosts :

| 192.168.56.2 | smi.ump.ma | www.smi.ump.ma |
|--------------|------------|----------------|
| 192.168.56.2 | sma.ump.ma | www.sma.ump.ma |

On pourra utiliser un serveur DNS pour déclarer les noms (voir chapitre concernant le DNS).

A (10) A (10) A (10) A

# Configuration de deux sites virtuels par nom

#### Il faut créer les répertoires smi et sma associés dans /var/www/html :

- # mkdir /var/www/html/smi
- # mkdir /var/www/html/sma

★ ∃ →

### Il faut créer les répertoires smi et sma associés dans /var/www/html :

- # mkdir /var/www/html/smi
- # mkdir /var/www/html/sma

Dans /etc/apache2/sites-available/, il faut créer deux fichiers : smi.conf et sma.conf

<VirtualHost \*:80> DocumentRoot /var/www/html/smi ServerName smi.ump.ma ServerAlias www.smi.ump.ma </VirtualHost>

Avec :

DocumentRoot : emplacement par défaut des pages html ; ServerName : nom du serveur virtuel ; ServerAlias : autre nom (alias) du serveur virtuel.

### <VirtualHost \*:80> DocumentRoot /var/www/html/sma ServerName sma.ump.ma ServerAlias www.sma.ump.ma </VirtualHost>

< 口 > < 同 > < 回 > < 回 > < □ > < □ >

Il faut activer les deux sites en tapant les commandes :

- # a2ensite smi
- # a2ensite sma

< 口 > < 同 > < 回 > < 回 > < □ > < □ >

Il faut activer les deux sites en tapant les commandes :

- # a2ensite smi
- # a2ensite sma

Après l'activation, il faut recharger le serveur apache en tapant la commande

# service apache2 reload

A D A D A D A

Il faut activer les deux sites en tapant les commandes :

# a2ensite smi
# a2ensite sma

Après l'activation, il faut recharger le serveur apache en tapant la commande

# service apache2 reload Les deux sites seront accessibles via
les liens :

http://smi.ump.ma OU http://www.smi.ump.ma

http://sma.ump.ma OU http://www.sma.ump.ma

向下 イヨト イヨト

- Dans cette exemple, nous allons configurer un nouveau site virtuel **smp.ump.ma**, qui utilise une adresse IP différente.
- Dans cette exemple, la machine doit être muni, soit de plusieurs interfaces réseaux soit de plusieurs adresses IP associées à la même interface réseau (on parle d'IP aliasing).

< 回 > < 三 > < 三 >

Pour affecter une seconde adresse IP à une interface réseau, il faut exécuter la commande :

# ifconfig eth0:0 192.168.56.10 up

Remplacez eth0 par une autre interface (par exemple eth1).

L'interface dispose, maintenant, de deux adresses distinctes :

- Adresse IP :192.168.56.2
- Alias IP : 192.168.56.10

A vérifier avec la commande :

# ifconfig

★ ∃ > < ∃ >
Pour rendre la configuration permanente, il faut ajouter les lignes suivantes au fichier /etc/network/interfaces :

auto eth0:0 iface eth0:0 inet static address 192.168.56.10 netmask 255.255.255.0

**Remarque :** on peut ajouter autant d'interfaces qu'on veut (eth0:1, eth0:2 ...).

< ロ > < 同 > < 回 > < 回 >

Il faut ajouter au fichier /etc/hosts, les lignes suivantes :

192.168.56.10 smp.ump.ma 192.168.56.10 www.smp.ump.ma

Il faut créer le répertoire smp associé dans /var/www/html :

# mkdir /var/www/html/smp

Dans /etc/apache2/sites-available/, il faut créer le fichier : smp.conf

<VirtualHost 192.168.56.10:80> DocumentRoot /var/www/html/smp ServerName smp.ump.ma ServerAlias www.smp.ump.ma </VirtualHost>

< ロ > < 同 > < 回 > < 回 > < □ > < □ >

Il faut activer le site en tapant la commande :

# a2ensite smp

Après l'activation, il faut recharger le serveur apache en tapant la commande

# service apache2 reload

Le nouveau site sera accessible via les liens :

http://smp.ump.ma OU http://www.smp.ump.ma

A (10) A (10) A (10)

## Sécuriser apache

Apache est très modulaire. Dans le chapitre suivant, on verra un module concernant **php**. Dans cette section, on va utiliser un module important dans l'aspect sécurité. Le module **mod\_ssl** ajoute la possibilité de crypter les communications entre le client et le serveur.

Le mode **mod\_ssl** se trouve dans le package **apache2-common**. Pour l'activer, il faut taper la commande :

sudo a2enmod ssl

suivie de la commande

sudo service apache2 restart

Après l'activation, il faut utiliser le préfixe **https:**// devant l'adresse du serveur dans la barre du navigateur (par exemple : https://192.168.56.2/).

On a vu un exemple d'utilisation avec wireshark
(https://www.wireshark.org).